## **Raster Sampling Tool**

Ron Mosgrove Geog 590 GIS Programming Fall 2007

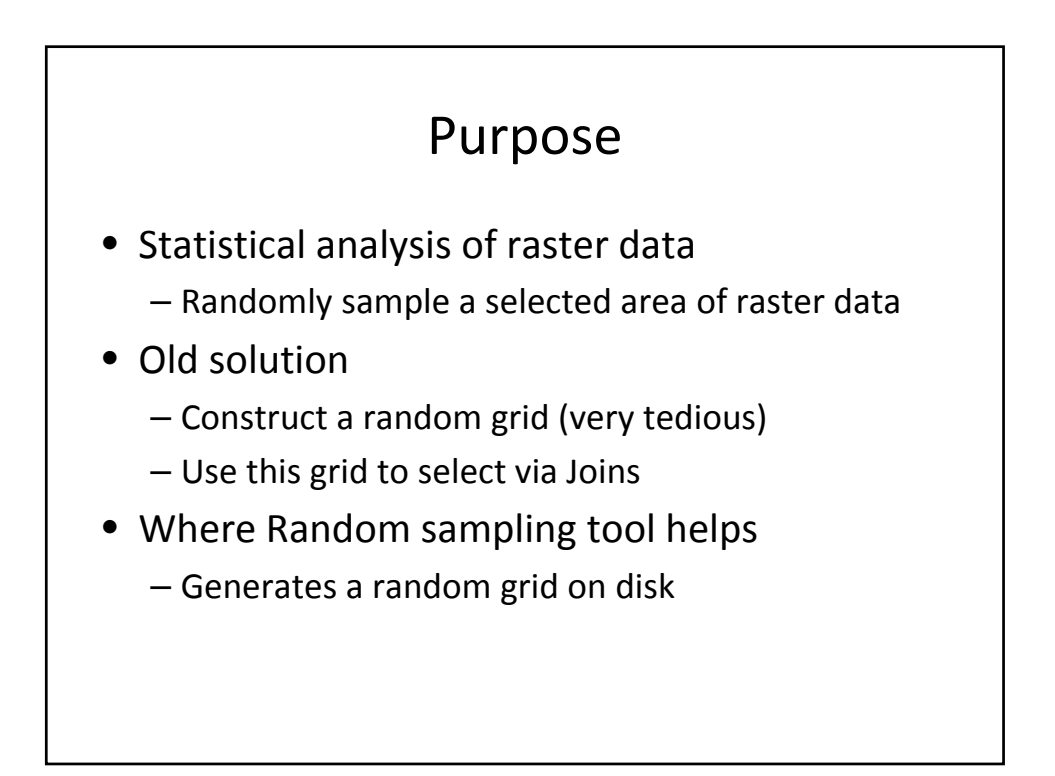

## ArcObject Classes/Interfaces

- Document (type IMxDocument)
  - Provided by ArcGIS application as ThisDocument
- Map (type IMap)
  - Accessed as .FocusMap in Document
- Layer (IRasterLayer)
  - Accessed as .SelectedLayer in IMxDocument
  - Used to create or modify a Raster layer
- LayerExtent (IEnvelope)
  - Definition of the data frame that contains the layer
  - Accessed as . DataFrameExtent in IRasterLayer
  - Used to get the bounds of the raster display

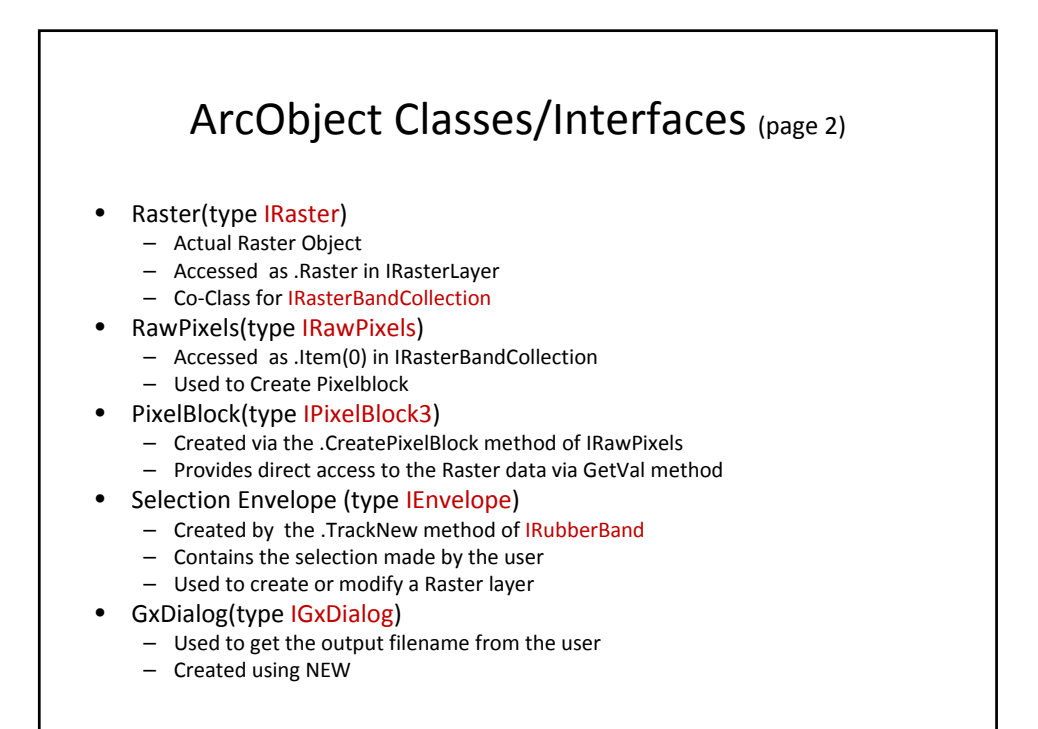

## Algorithm

- Verify the environment
  - Raster layer is selected
  - Data type is one we support
- Get Raster boundaries and definitions
  - Xmin,xmax,height,width
  - Data type, NoDataValue
- Get User Selection
  - RubberBand box
  - save bounds from envelope
  - Bounds clipped to the limits of the raster

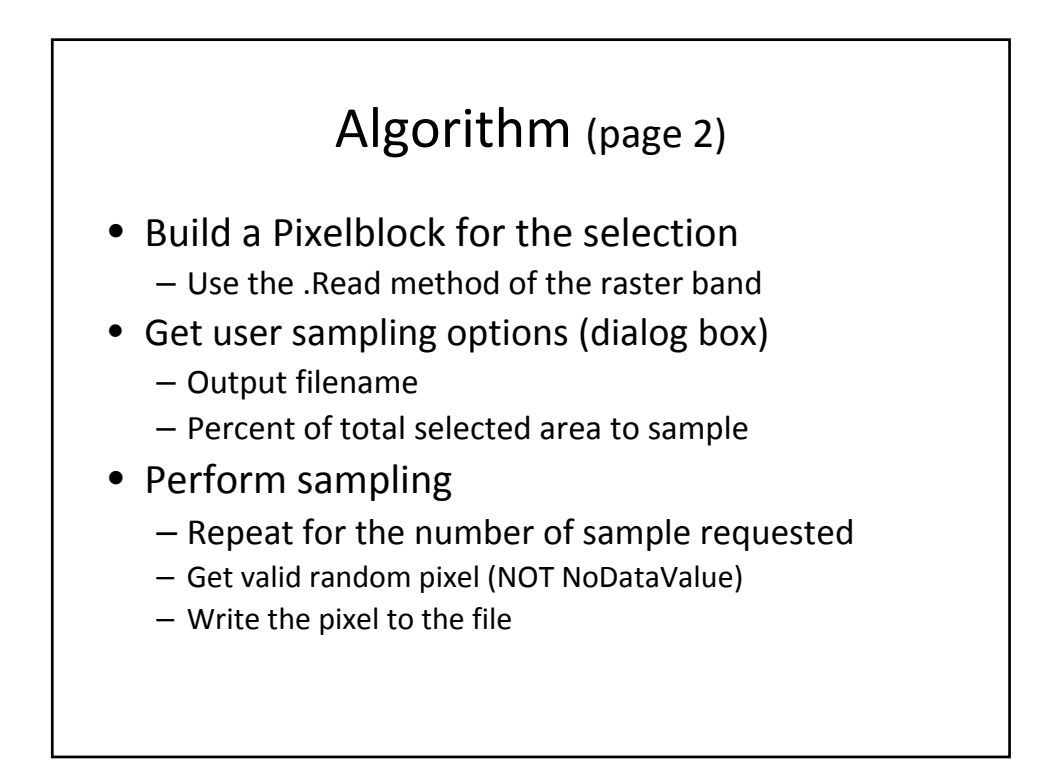

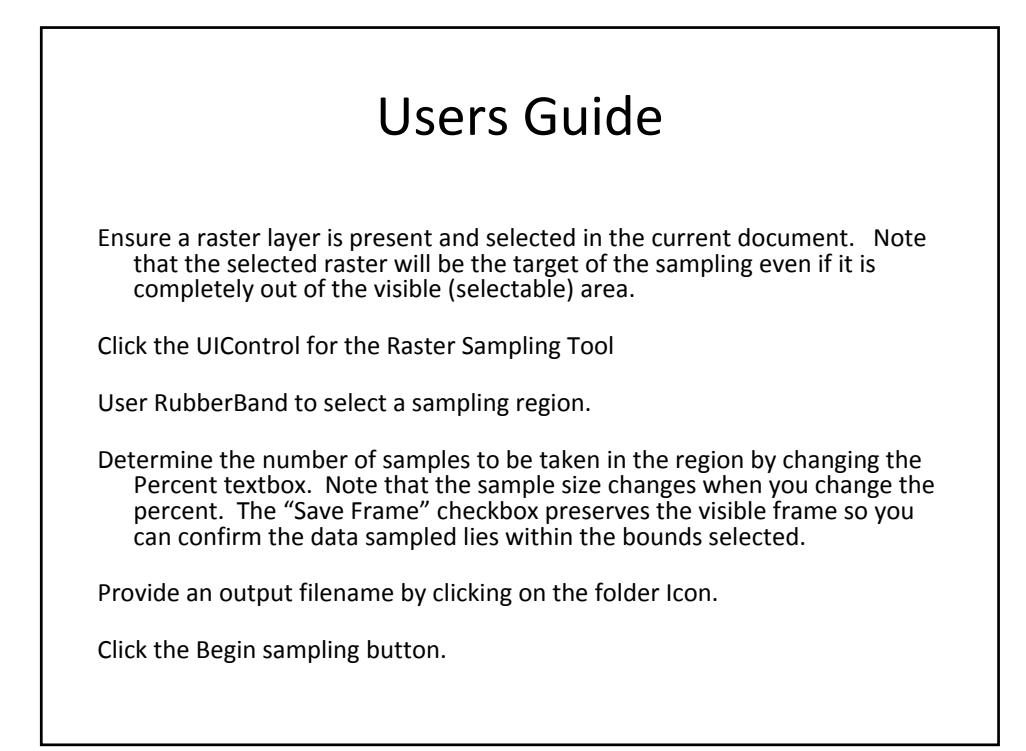

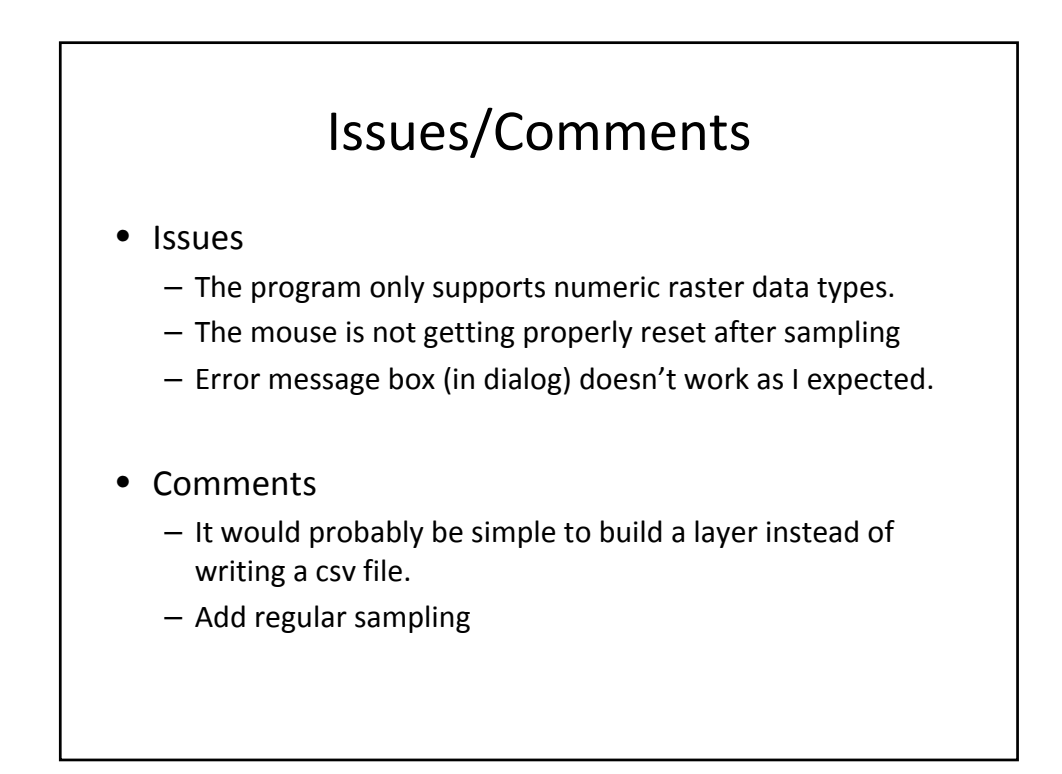